## SPA525GおよびSPA525G2 IP Phoneでの個人 アドレス帳エントリの追加

## 目的

SPA525GおよびSPA525G2 IP Phoneには、アクセスしやすいように連絡先情報を保持でき るアドレス帳があります。連絡先の情報には、連絡先の仕事、携帯電話、および自宅の番号 が含まれ、パーソナライズされた着信音を追加することもできます。

このドキュメントでは、SPA525GおよびSPA525G2 IP Phoneの個人アドレス帳に連絡先を 追加する方法について説明します。

## 該当するデバイス

- · SPA525G
- SPA525G2

## 個人アドレス帳のエントリの追加

ステップ1:電話機の[Setup]ボタンを押して、[*Information and Settings*]メニューを*開き*ま す。

| 01 | /04/12 01:39p 🖵              | 🕅 Angela Martin |
|----|------------------------------|-----------------|
| In | formation and Settings       |                 |
| 1  | Call History                 |                 |
| 2  | Directories                  |                 |
| 3  | <b>Network Configuration</b> |                 |
| 4  | User Preferences             |                 |
| 5  | Status                       |                 |
| 6  | CME Services                 |                 |
|    | LAB                          |                 |
|    | Select                       | Exit            |

ステップ2:[Directories]に移動し、[Select]を押します。

| 01/04/12 01:39p — |                           |  | Angela Martir |     |
|-------------------|---------------------------|--|---------------|-----|
| Directories       |                           |  |               |     |
| 1                 | Personal Address Book     |  |               |     |
| 2                 | Corporate Directory (XML) |  |               |     |
|                   |                           |  |               |     |
|                   |                           |  |               |     |
|                   |                           |  |               |     |
|                   |                           |  |               | ×₩  |
| LA                | Ъ                         |  |               |     |
|                   | Select                    |  | В             | ack |

ステップ3:[個人アドレス帳(Personal Address Book)]に移動し、[選択(Select)]を押します。

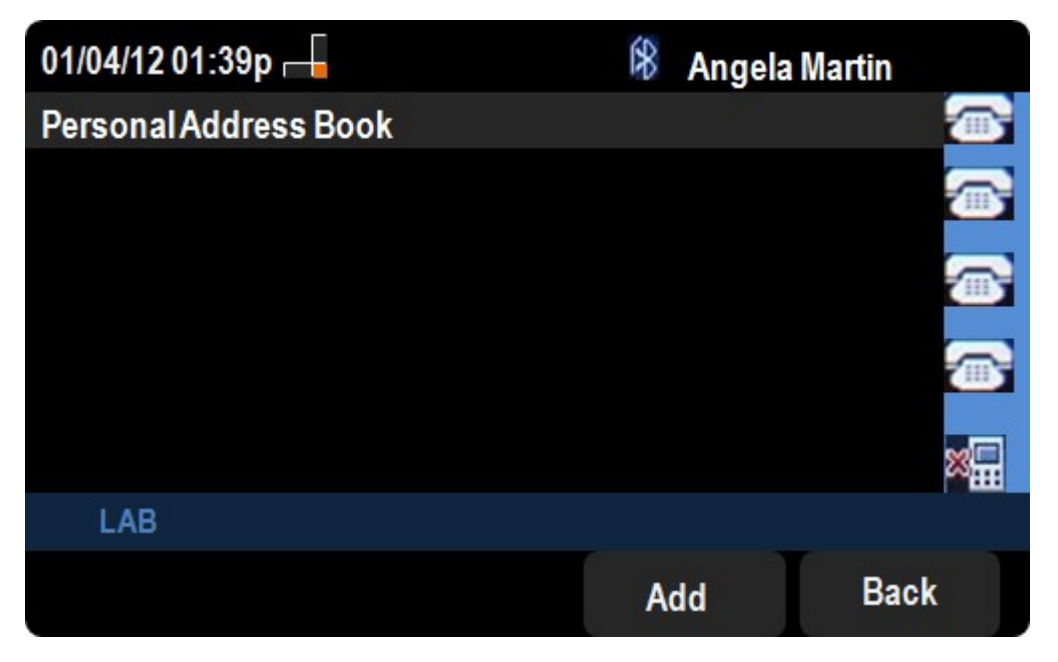

ステップ4:[追加]ボタンを**押して**、[個人アドレス*入力の追加]ページを開*きます。

| 01/04/12 01:39p 🛁          |                  |      |         | 8     | Ange | la Martii | n    |
|----------------------------|------------------|------|---------|-------|------|-----------|------|
| Add Personal Address Entry |                  |      |         |       |      |           |      |
| 1 🙎                        | Name             |      |         |       |      |           |      |
| 2 💐                        | Work No          |      |         |       |      |           |      |
| 3 🔤                        | Mobil No         |      |         |       |      |           |      |
| 4 🔂                        | Home No          |      |         |       |      |           |      |
| 5 🔘                        | <b>Ring Tone</b> |      | Chirp 1 |       |      | >         |      |
|                            |                  |      |         |       |      |           |      |
| LA                         | В                |      |         |       |      |           |      |
| Opt                        | tion             | Save |         | delCl | har  |           | Back |

ステップ5:フィールドに名前、勤務先番号、携帯電話番号、および自宅電話番号を入力し ます。この連絡先の呼び出し音の種類を選択します。呼び出し音が鳴るたびに鳴ります。

ステップ6:[**Save**]を押し、変更を保存します。